## **Viewing Patient Information**

1. With a patient in context, click the Patient Care tab to be taken to the Clinical Summary information.

| Connect HIE powered by<br>Allina Health                       |                  |              |                |  |
|---------------------------------------------------------------|------------------|--------------|----------------|--|
| My Workspace                                                  | Secure Messaging | Patient Care | Administration |  |
| Integrated Patient                                            | Record           |              |                |  |
| TESTING ONE TWO THREE, TEST AND DOB : 01/01/1979 (36y) Female |                  |              |                |  |

2. You will see the Clinical Summary Timeline at the top just below the patient banner.

3. The default time interval is 6 months.

4. Change the timeline interval by clicking on the desired range, or create a custom interval by clicking on Custom. If you click on an icon (Inpatient, Outpatient, ER, the timeline will change to a 14 day interval around the selected encounter).

5. Inpatient, Outpatient, and ER encounters are shown as their corresponding icons on the timeline.

| Time | line: Clin      | nical Summary                           |                           |                 |        |                    |                         |
|------|-----------------|-----------------------------------------|---------------------------|-----------------|--------|--------------------|-------------------------|
| Time | Interval:       | 7D 30D 6M 1Y Custom                     | Displaying 23 Sep 2014 to | 23 Mar 2015 🛛 🥏 | Sh     | now: 🗹 📕 Inpatient | 🗹 🛠 Outpatient 🛛 🕊 ER   |
|      |                 | * · · · · · · · · · · · · · · · · · · · |                           |                 |        |                    | Tgday (23 Mar 2015)     |
| Ν,   | I<br>7 San 2014 | 1 23 0-4                                | 1<br>23 Nov               | 27 Dec          | 23 Jan | 1<br>23 Fah        | 23 Mar 2015 11:59:59 DM |
| -    | ) Sep 2024      | 2500                                    | 25/10/                    | 25.040          | 23.580 | 23760              | 25 Mar 2015 11:55:55 PM |

- 6. Look at the components within this view:
  - Problem List Allergies Lab Results- we are not currently receiving lab results Medications Clinical Notes and Reports Encounters List Immunizations
- 7. Each component may consist of other tabs and buttons to modify the view.
- 8. Some components are timeline dependent and will change when you change the timeline interval.

9. Some items can be opened by double clicking the line or by single clicking the line and clicking the View button in the component tool bar. If there is no View button, the lines within the component cannot be opened.

| Clinical Notes and Reports |                                     |                 |        |             |           |
|----------------------------|-------------------------------------|-----------------|--------|-------------|-----------|
| All Clini                  | All Clinical Notes Clinical Reports |                 |        |             |           |
| 68 View                    |                                     |                 |        |             |           |
| Date 👻                     | Note Type                           | Provider        | Status | Description | Org       |
| 03/17/2015                 | Progress Note                       | MALONE, JOSIE D | AU     |             | Excellian |

- 10. The Patient Data Views column is on the left and is set to default to the 1 Col Clinical Summary.
- 11. Cick 3 Col Clinical Summary to see the data organized in 3 columns rather than 1.

| Patient Data Views 🛛 🔲       |
|------------------------------|
| My Views 📃                   |
| + 🥖                          |
|                              |
| Clinical Views               |
| + 🥖                          |
| 1 Col Clinical Summary       |
| 3 Col Clinical Summary       |
| 🌒 Anticoagulation Summary    |
| 📝 Clinical Notes and Reports |
|                              |
| 🍾 Vital Signs                |
|                              |

12. To view vital signs for outpatient visits, click the Vital Signs clincal view located at the bottom of the Patient Data Views/Clinical Views panel.